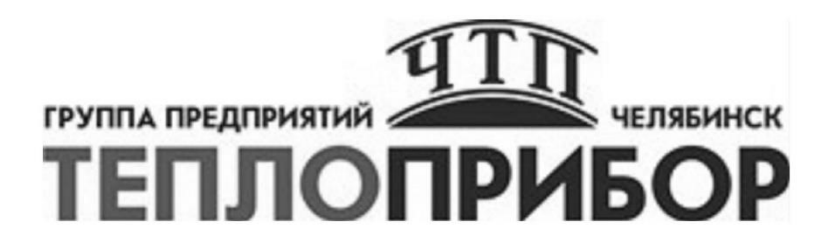

# ПРЕОБРАЗОВАТЕЛИ ИЗМЕРИТЕЛЬНЫЕ ДЛЯ ТЕРМОПАР И ТЕРМОМЕТРОВ СОПРОТИВЛЕНИЯ ТМТ181L(-Ex), ТМТ180L

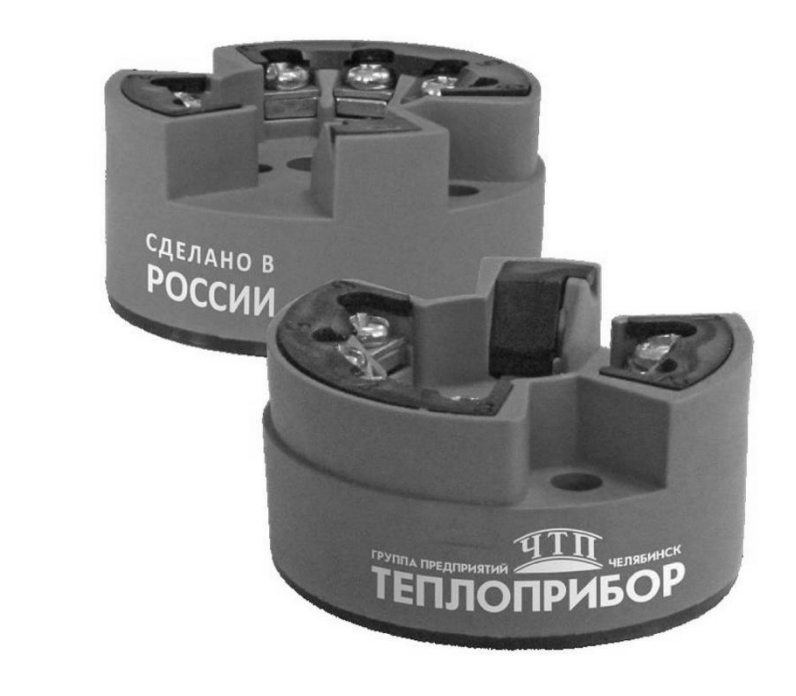

Инструкция по настройке

Настоящая инструкция распространяется на проведение настройки (конфигурирования) измерительных преобразователей для термопар и термометров сопротивления (далее – трансмиттеров или ИП), производства Endress-Hauser TMT180L, TMT 181L с помощью ПО ReadWin.

Для примера рассмотрен трансмиттер TMT181L.

# 1 СРЕДСТВА НАЛАДКИ

При проведении наладки должны применяться средства, указанные в таблице 1.

Таблица 1

| Наименование средств наладки и их        | Шифр, или                                                                                                    |  |
|------------------------------------------|----------------------------------------------------------------------------------------------------|--|
| технические характеристики               | обозначение, код                                                                                                    |  |
| Преобразователь интерфейсов RS/85 в USB  | Производитель                                                                                                    |  |
| преобразователь интерфенсов Ко465 в 666  | Endress-Hauser                                                                                                    |  |
| ΠO ReadWin                               | ReadWin                                                                                                    |  |
| Компьютер, процессор – не хуже Pentium2; |                                                                                                    |  |
| ОЗУ – не менее 64 Мб,                    | IBM совместимый                                                                                                    |  |
| OS – Windows 95/98/2000/XP/7.            |                                                                                                    |  |
|                                          | Метран-682;                                                                                                    |  |
| HART USB модем*                          | Элметро-808;                                                                                                    |  |
|                                          | Элемер HM-20/U1                                                                                                    |  |
|                                          | Наименование средств наладки и их<br>технические характеристики<br>Преобразователь интерфейсов RS485 в USB<br>ПО ReadWin<br>Компьютер, процессор – не хуже Pentium2;<br>ОЗУ – не менее 64 Мб,<br>OS – Windows 95/98/2000/XP/7.<br>НАRT USB модем* |  |

Примечания

1. \*Допускается использовать аналогичные HART-модемы (например, Teplopribor HART USB модем).

2. Допускается применение других средств наладки, не уступающих по классу и техническим характеристикам, перечисленным в таблице 1.

## 2 ПОРЯДОК ПРОГРАММИРОВАНИЯ ИП

2.1 Выполнить подключения согласно схеме, на рисунке 1.

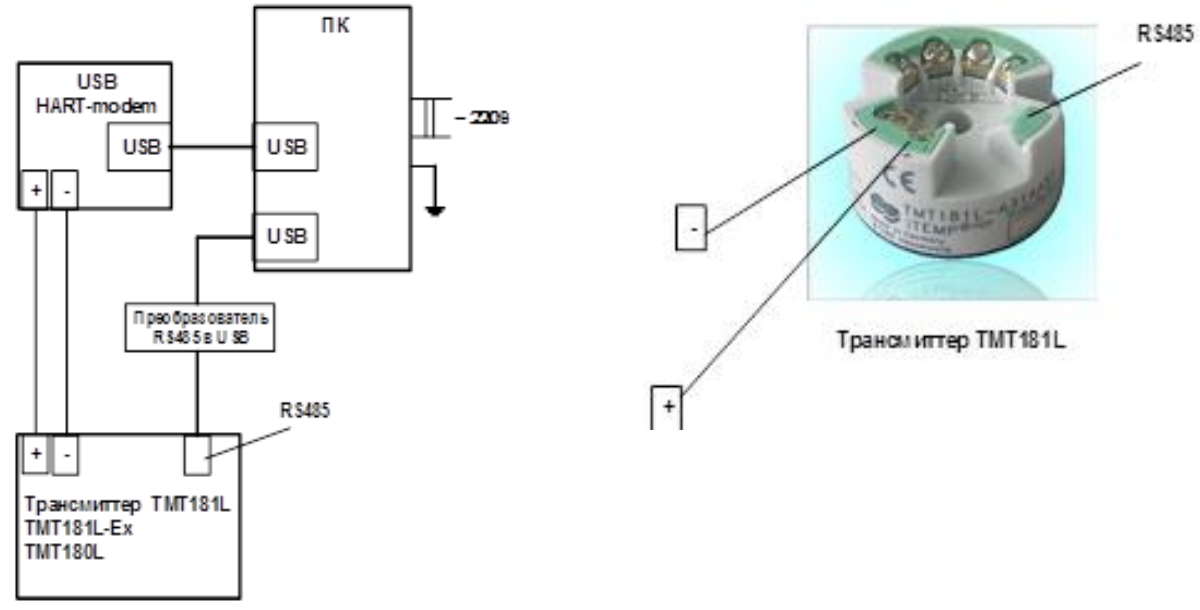

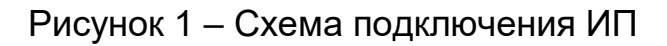

Соединить трансмиттер - клеммы «+», «-» и клеммы HART-модема, соответственно, «+» и «-» на трансмиттере, подключить жгут с разъёмом от преобразователя интерфейсов к соответствующему разъёму на трансмиттере, предварительно открыв заглушку разъёма (рисунок 1).

2.2 Конфигурирование. Настройка параметров

В качестве примера будет рассмотрен трансмиттер TMT181L.

Запустить программу «ReadWin», при этом на мониторе ПК должно раскрыться окно (рисунок 2), далее (рисунок 3).

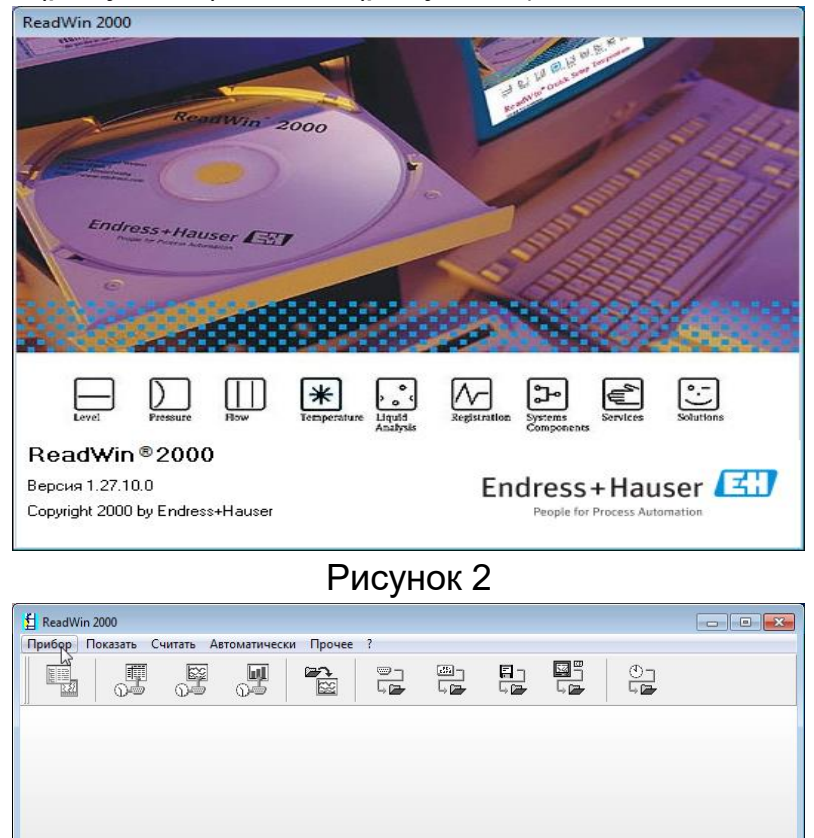

Рисунок 3

В окне на рисунке 3 раскрыть меню «Прибор», выбрать команду «Показать/изменить настройку прибора/добавить новый прибор», при этом должно открыться окно (рисунок 4).

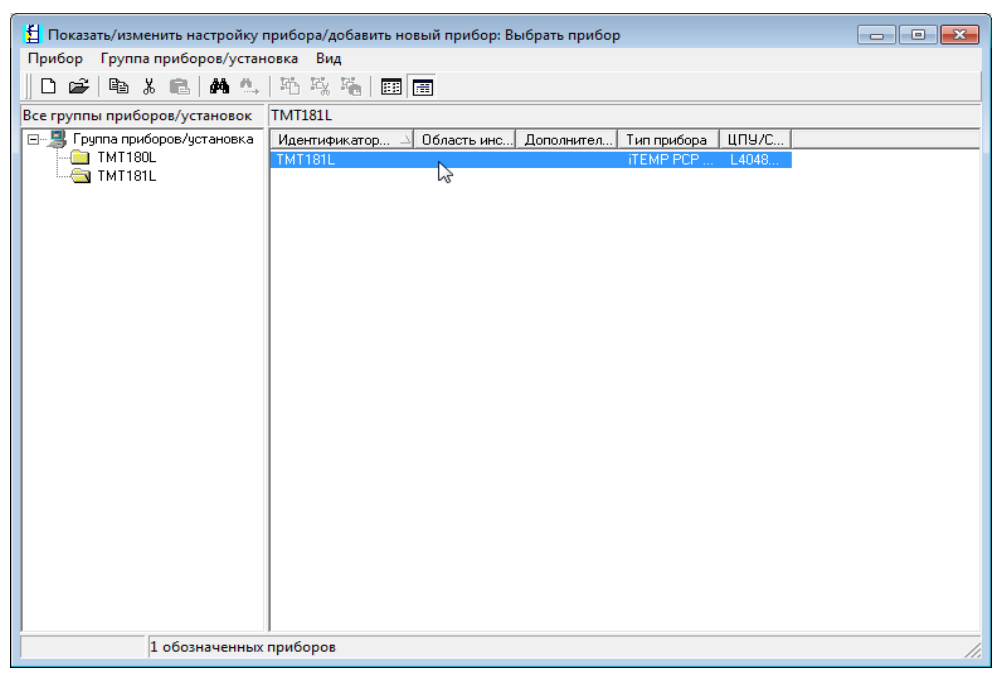

После выбора группы прибора – TMT180L, или TMT181L (меню слева), двойным щелчком мыши раскрыть выделенную область в правой части меню – (в данном случае идентификация TMT 181L), при этом откроется окно, демонстрирующий инициализацию настроек прибора.

Далее должно открыться окно (рисунок 5), отображающее основное меню выбранного трансмиттера. Меню «Standard Settings» (стандартные настройки) содержит информацию: «Sensor type» (тип сенсора), «Units» (единицы измерения), «Range start value» (значение начала диапазона), «Range end value» (значение конца диапазона).

Если требуется сменить тип сенсора, необходимо раскрыть меню «Standard Settings» (рисунок 6), далее «Sensor type», сделать соответствующий выбор (рисунок 7).

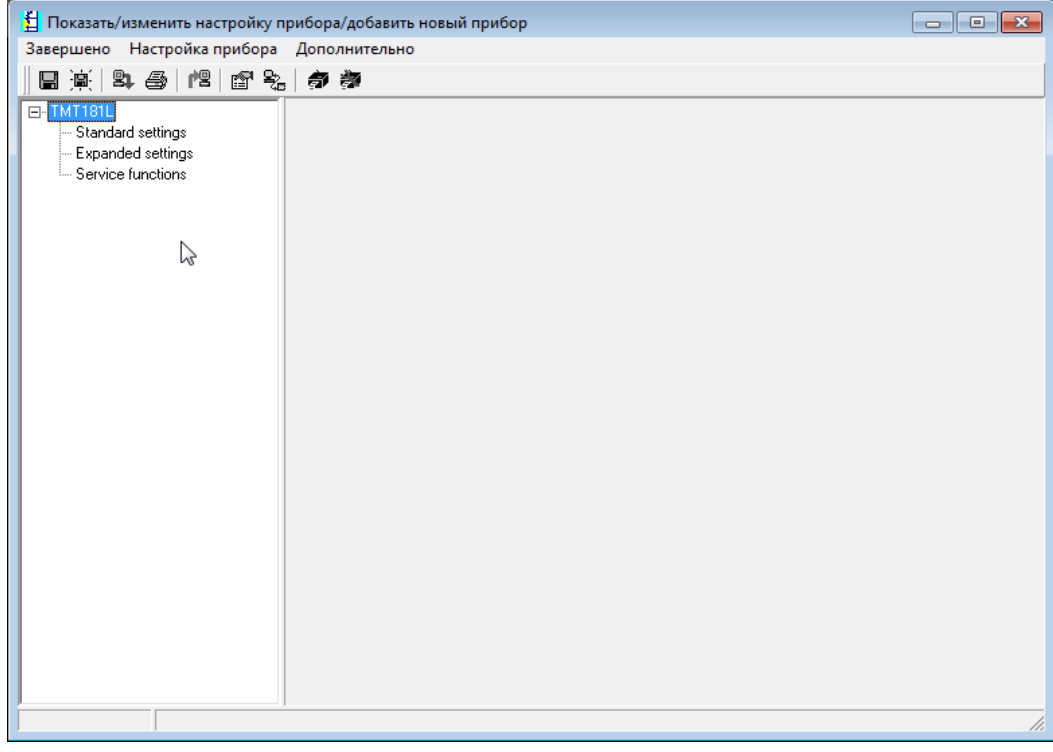

| 指 Показать/изменить настройку п                                          | рибора/добавить но                                               | овый прибор     |          |     |
|--------------------------------------------------------------------------|------------------------------------------------------------------|-----------------|----------|-----|
| Завершено Настройка прибора                                              | Дополнительно                                                    |                 |          |     |
| E                                                                        | <b>#</b> #                                                       |                 |          |     |
| THISIL     Standard settings     Expanded settings     Service functions | Sensor type:<br>Units:<br>Range start value:<br>Range end value: | Тур К (NiCr-Ni) | 2"<br>"C |     |
|                                                                          |                                                                  |                 |          |     |
|                                                                          |                                                                  |                 |          | 11. |

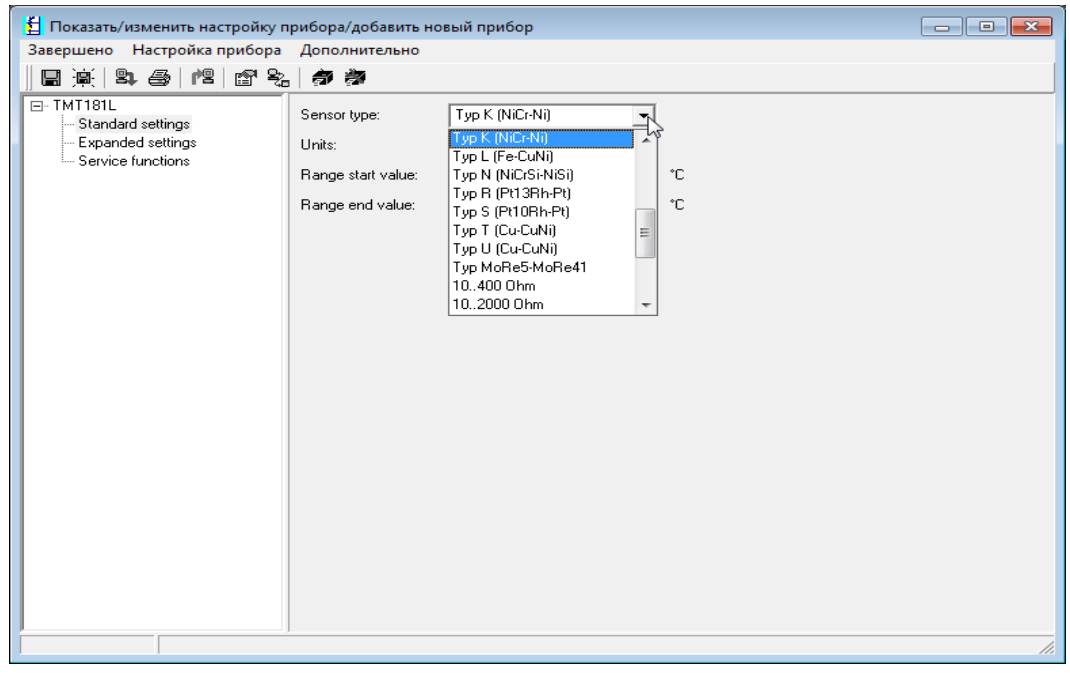

Рисунок 7

Для выбора единиц измерения раскрыть меню «Unit», в данном случае в качестве примера выбраны градусы Цельсия (°С). Для сохранения результатов установок также нажать «Enter».

Для установки границ диапазона последовательно раскрыть меню «Range start value» (рисунок 8), «Range end value» установить соответственно, нижнюю и верхнюю границу диапазона, например -50 °C и 150 °C. После установки обязательно нажимать клавишу Enter.

| -                                                                         |                                                                  |                                                        |          |     |
|---------------------------------------------------------------------------|------------------------------------------------------------------|--------------------------------------------------------|----------|-----|
| 🚦 Показать/изменить настройку п                                           | рибора/добавить н                                                | овый прибор                                            |          |     |
| Завершено Настройка прибора                                               | Дополнительно                                                    |                                                        |          |     |
| B 🛒 😫 🎒 🖆 😫                                                               | <b>a a</b>                                                       |                                                        |          |     |
| TMT181L     Standard settings     Expanded settings     Service functions | Sensor type:<br>Units:<br>Range start value:<br>Range end value: | Typ K (NiCr-Ni)         *C         -50.0         150.1 | °C<br>°C |     |
|                                                                           |                                                                  |                                                        |          | 11. |

Если датчик не термопара, а термометр сопротивление, меню настроек будет иметь другой вид – для примера необходимые настройки для сенсора с HCX Pt100 приведен на рисунке 9 (добавлена настройка соединений (Connection) – выбрать 4-х, 3-х, или 2-х проводную схему подключения сенсора).

| 🖞 Показать/изменить настройку п                               | рибора/добавить н                                                                | овый прибор  |          |  |
|---------------------------------------------------------------|----------------------------------------------------------------------------------|--------------|----------|--|
| Завершено Настройка прибора                                   | Дополнительно                                                                    |              |          |  |
| 🖩 🚊   😫 😂   🏙   🖆 🗞                                           | <b>a a</b>                                                                       |              |          |  |
| TMT181L Standard settings Expanded settings Service functions | Sensor type:<br>Connections:<br>Units:<br>Range start value:<br>Range end value: | Pt100 (GOST) | °C<br>°C |  |
|                                                               |                                                                                  |              |          |  |

Рисунок 9

Примечание – Для HCX Pt100 (GOST) α = 0,00391 °C<sup>-1</sup>.

В случае необходимости смещения HCX для уменьшения погрешности измерений необходимо перейти в меню «Expanded setting» (Расширенные настройки), при этом откроется окно (рисунок 10).

| 指 Показать/изменить настройку п                     | рибора/добавить н                                                  | ювый прибор                                          |    |     |
|-----------------------------------------------------|--------------------------------------------------------------------|------------------------------------------------------|----|-----|
| Завершено Настройка прибора                         | Дополнительно                                                      |                                                      |    |     |
| 🖪 🚊   😫 🎒   🖆 📚                                     | - <b></b>                                                          |                                                      |    |     |
| TMT181L     Standard settings     Service functions | A Solution:<br>Output:<br>Filter:<br>Offset:<br>Meas: point ident: | >= 21 mA<br>4.20 mA<br>0 s<br>0 s<br>0.0<br>53231074 | °C |     |
|                                                     |                                                                    |                                                      |    |     |
|                                                     |                                                                    |                                                      |    |     |
| 1                                                   |                                                                    |                                                      |    | //. |

Ввести значение температуры в градусах Цельсия в строку «Offset». Например, ввели смещение 0,5 °C (рисунок 11).

| 指 Показать/изменить настройку п                                           | рибора/добавить но                                                      | овый прибор                                              |   |  |
|---------------------------------------------------------------------------|-------------------------------------------------------------------------|----------------------------------------------------------|---|--|
| Завершено Настройка прибора                                               | Дополнительно                                                           |                                                          |   |  |
| 🖪 🚊   😫 🎒   🖆 📚                                                           | <b>a a</b>                                                              |                                                          |   |  |
| TMT181L     Standard settings     Expanded settings     Service functions | Fault condition:<br>Output:<br>Filter:<br>Offset:<br>Meas. point ident: | >= 21 mA       420 mA       0 s       0 S       53231074 | ₽ |  |
|                                                                           |                                                                         |                                                          |   |  |

Рисунок 11

В меню «Expanded setting» также есть возможность настройки следующих параметров:

– аварийный сигнал (Fault condition) ≥21mA, ≤3,6mA;

- выходной сигнал (Output) 4-20mA, 20-4mA;

– фильтр (Filter).

Контроль соответствия введённой корректировки обеспечить проверкой трансмиттера, или трансмиттера в составе с датчиком температуры в определённых точках диапазона.

На панели инструментов выбрать команду «Передать настройки прибору», после чего произойдет активная передача выбранных параметров ИП.

При необходимости имеется возможность распечатки параметров. Для этого на панели инструментов необходимо выбрать команду «Печать».

После проведенных операций отключить ИП. Он готов к установке в прибор.

### 3 Поиск неисправностей.

Для определения и устранения неисправностей, возникающих при установке параметров ИП, необходимо проконтролировать правильность подключения цепей Hart-модема к ПК и к трансмиттеру, целостность цепей подключения преобразователя интерфейсов, корректность подключения или отключения соответствующего USB COM-порта. Возможно для экономии времени на поиск неисправностей, для контроля оборудования проверить заведомо годный трансмиттер – для исключения возможности неполадок в оборудовании.